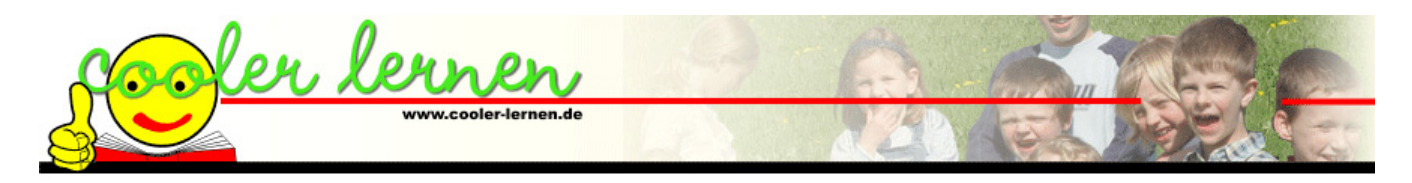

## Tastatur auf die spanische Tastenbelegung einstellen

Bei diesem Vorgang wird nur die Tastenbelegung auf Spanisch gestellt, die Beschriftung der Tastatur ändert sich nicht. Wenn Sie viel auf Spanisch schreiben, lohnt es sich eine spanische Tastatur zu kaufen. Diese gibt es z. Bsp. bei: <u>www.international-keyboards.de</u> (gesehen für 29,90 €) oder immer mal wieder bei ebay.

Wenn die Tastaturen USB – Anschluss haben, können Sie mehrere Tastaturen an Ihren Rechner anschließen. Damit können Sie mit dem Umschalten der Tastaturbelegung gleichzeitig die zur Sprache passende Tastatur benutzen.

Beim Umschalten auf die spanische Tastaturbelegung werden die Tasten gem. der Abbildung 1.1 belegt.

| ₫<br>₽ <b>\</b> | !<br> 1 |        | "<br>2@ | 3 #    | \$<br>4 |        | %<br>5 | &<br>6 - | /<br> 7 | (<br>8 |            | )<br>9 | 0  |        | ?      | i<br>i | E       | 3Sp     |       |
|-----------------|---------|--------|---------|--------|---------|--------|--------|----------|---------|--------|------------|--------|----|--------|--------|--------|---------|---------|-------|
| Tab             |         | Q<br>q | W<br>W  | /      | E<br>e  | R<br>r | T<br>t | Y<br>y   | ,       | U<br>u | <br> <br>i |        | 0  | P<br>p | *      |        | *<br>+] |         | Entei |
| Cap             | s       |        | A<br>a  | S<br>s | D       |        | F      | G<br>g   | H       | J      |            | K<br>k |    |        | Ñ<br>ñ | •      | {       | ;<br>;} |       |
| Shif            | E       | > <    | Z       | 2      | ××      | C<br>c | V      | /   <br> | B<br>b  | N<br>n | N<br>m     | 1      | ;  | :      |        | -      | s       | hift    |       |
| Ctrl            |         | A      | Alt     |        |         | Space  |        |          |         |        |            | Alt-   | Gr |        |        | Ctrl   |         |         |       |

1.1 Spanische Tastatur

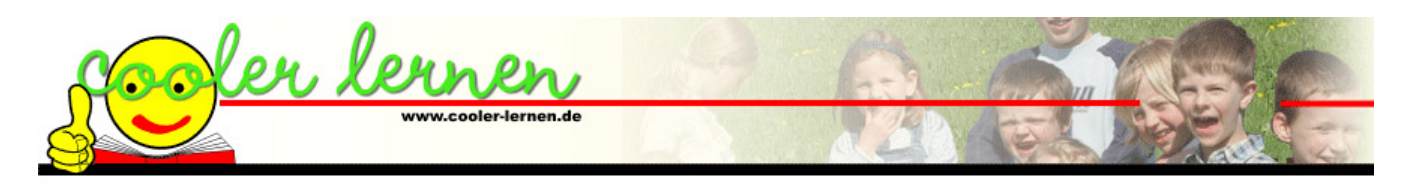

## Einstellen unter Windows XP:

Wählen Sie Start / Einstellungen / Systemsteuerung:

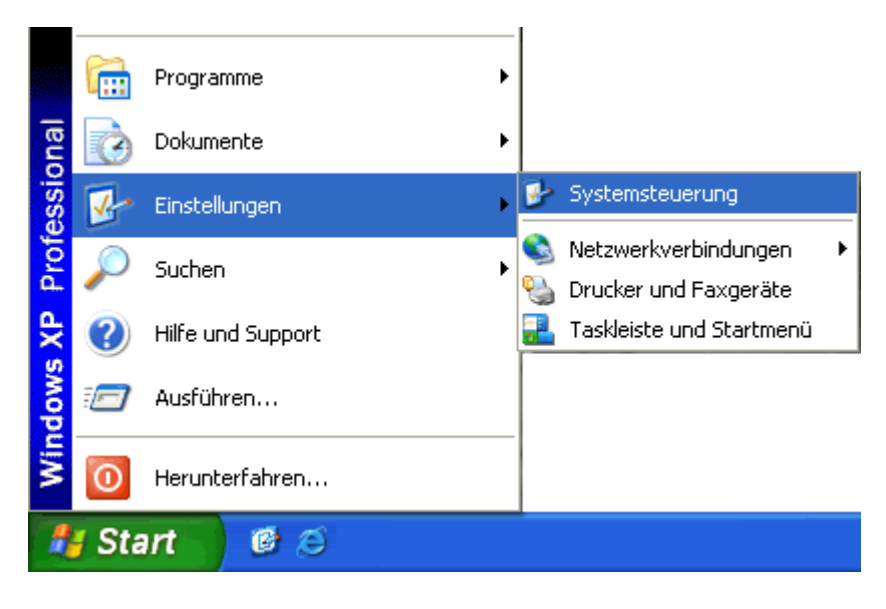

Wenn in der Systemsteuerung die klassische Ansicht eingestellt ist, wählen Sie Regions- und Sprachoptionen:

| Systemsteuerung                      |                                                |                                                                                                    |
|--------------------------------------|------------------------------------------------|----------------------------------------------------------------------------------------------------|
| Datei Bearbeiten Ansicht Eavoriten E | gtras <u>?</u>                                 | an ta an an an an an an an an an an an an an                                                                                                    |
| 🕝 Zurück 🔹 🌔 🔹 🏂 🔎 Suche             | n 🜔 Ordner 🗰 -                                 |                                                                                                    |
| Adregse 📴 Systemsteuerung            |                                                | 💌 🄁 Wechseln zu                                                                                                    |
| 7                                    | Name 🗠                                         | Kommentare                                                                                                    |
| Systemsteuerung 🛞                    | Calendroptionen                                | Konfiguriert die Energiespareinstellungen für den                                                                                                    |
| 🚱 Zur Kategorieansicht wechseln      | Samecontroller<br>Copelante Tasks              | Konfiguriert, entfernt und fügt Gamecontroller wir<br>Plant Vorgänge, um sie automatisch auszuführen.<br>Installiert Hardware und behebt Hardwarekonfilkt |
| Siehe auch 🛞                         | Internetoptionen Mail                          | Konfiguriert die Internetanzeige- und -verbindung<br>Microsoft Office Outlook-Profile                                                                     |
| 🗞 Windows Update                     | Maus                                           | Passt Mauseinstellungen, wie z. B. Schaltfächenke                                                                                                    |
| (2) Hilfe und Support                | Netzwerkverbindungen                           | Stellt Verbindungen mit anderen Computern, Netz                                                                                                    |
|                                      | Ordneroptionen     Declares und Sorachaptionen | Passt die Anzeige von Dateien und Ordnern an, a<br>Rasst die Anzeigeeinstellingen für Sprachen, Zah                                                       |
|                                      | Scanner und Kameras                            | Scanner und Kameras hinzufügen, entfernen und                                                                                                    |
|                                      | Sch Passt die Anzeigeeinstellung<br>Sich an.   | gen für Sprachen, Zahlen, Währung, Datum und Uhrzeit                                                                                                    |
|                                      | Software                                       | Instaliert oder entfernt Programme und Windows                                                                                                    |
|                                      | Sounds und Audiogeräte                         | Andert das Soundschema des Computers oder koi                                                                                                    |
|                                      | Sprachein-/ausgabe                             | Andert die Einstellungen für Text-in-Sprache und<br>Zeist Teformationen über das Computersustem as                                                        |
|                                      | Taskeiste und Startmenü                        | Passt das Startmenü und die Taskleiste an, wie die                                                                                                    |
|                                      | a Tastatur                                     | Passt Tastatureinstellungen, wie z. B. Cursorblink                                                                                                    |
|                                      | Ъ Telefon- und Modemoptionen                   | Konfiguriert Wählregeln zum Telefonieren und Mo                                                                                                    |
|                                      | 🚮 Tweak UI                                     | Customizes more user interface settings                                                                                                    |
|                                      | W Verwaltung                                   | Konfiguriert Verwaltungseinstellungen für den Cor                                                                                                    |
|                                      | Windows-Firewal                                | Konfiguriert den Windows-Firewall.                                                                                                    |
|                                      | < 13                                           |                                                                                                    |

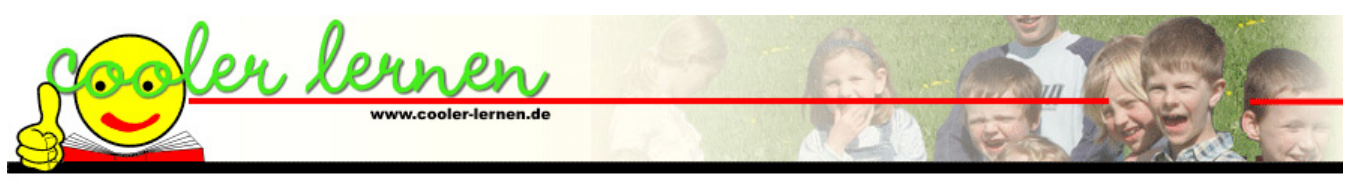

Ist in der Systemsteuerung die Kategorieansicht eingestellt, wählen Sie zuerst "Datums-, Zeit-, Sprach- und Regionaleinstellungen":

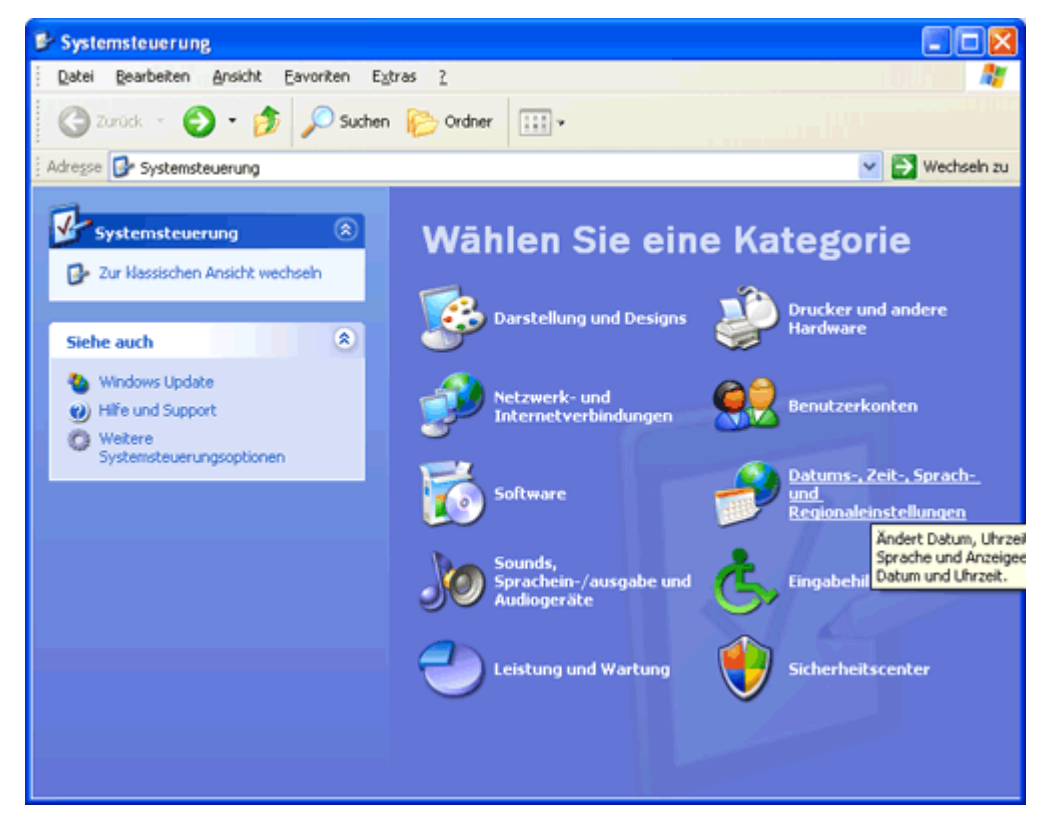

und dann "Weitere Sprachen hinzufügen":

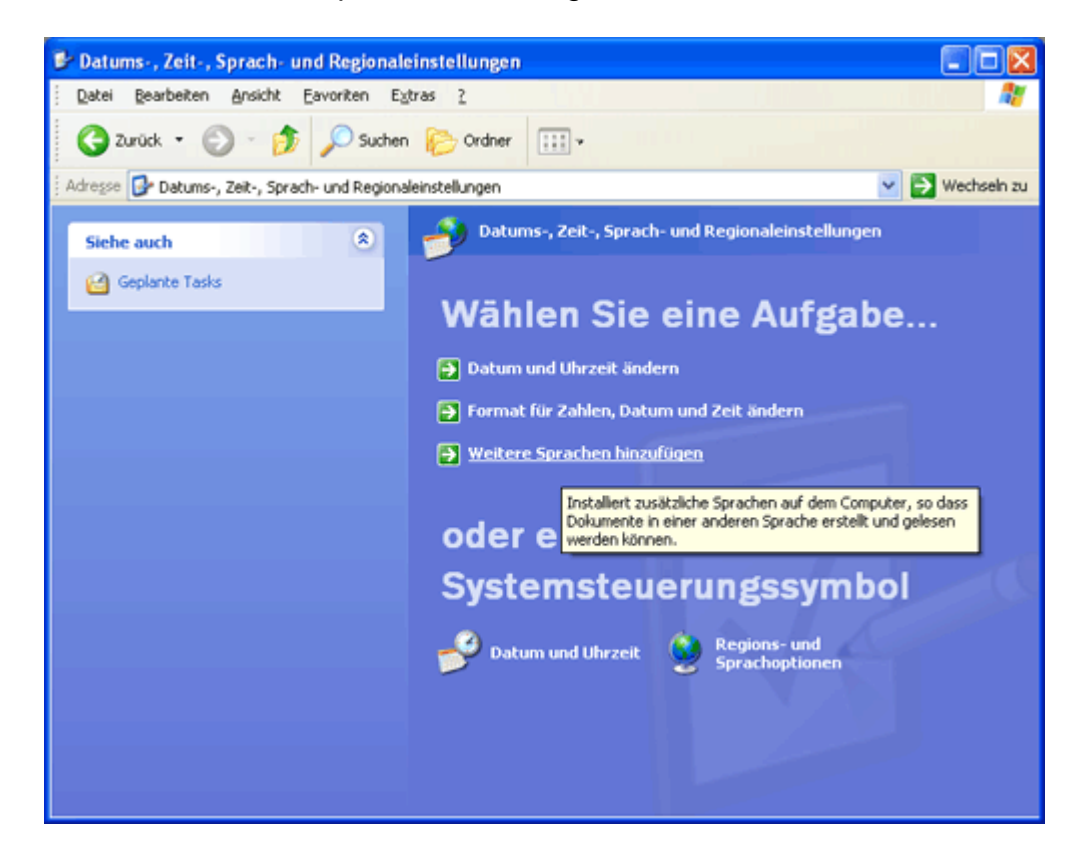

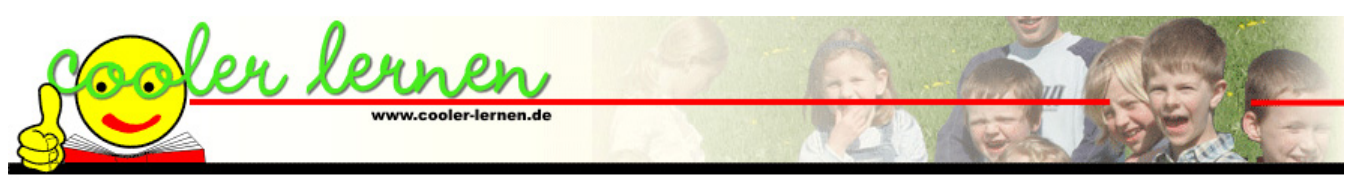

In beiden Fällen öffnen sich die Regions- und Sprachoptionen. Im Register "Sprachen" auf den "Details…" klicken:

| Regions- und Sprachoptionen                                                                                                    |                                 |
|----------------------------------------------------------------------------------------------------|---------------------------------|
| Regionale Einstellungen Sprachen Erweitert<br>Textdienste und -eingabesprachen<br>Klicken Sie auf "Details", um die Sprachen und Eingabemethoden<br>anzuzeigen oder zu ändern.                                                                                                    | Register (Lasche)<br>"Sprachen" |
| <b>Zusätzliche Sprachunterstützung</b> Die meisten Sprachen werden standardmäßig installiert. Aktivieren Sie die Kontrollkästchen unten, um zusätzliche Sprachen zu installieren.                  Dateien für Sprachen mit <u>komplexen Schriftzeichen und Zeichen mit Rechts-nach-links-Schreibrichtung (einschließlich Thai) installieren                 Dateien für <u>o</u>stasiatische Sprachen installieren    </u> | "Details" wählen                |
| OK Abbrechen Obernehmen                                                                                                    |                                 |

In der Liste "Installierte Dienste" sind alle bereits eingestellte Tastaturbelegungen aufgeführt. Über den Button "Hinzufügen" können weitere angelegt werden:

| vww.cooler-lernen.de                                                                                                    |                                                          |
|----------------------------------------------------------------------------------------------------|----------------------------------------------------------|
| Standard-Eingabegebietsschema         Wählen Sie das installierte Eingabegebietsschema aus, das beim Starten des Computers verwendet werden soll.                                                                                                    |                                                          |
| Deutsch (Deutschland) - Deutsch         Installierte Dienste         Wählen Sie Dienste für jedes angezeigte Eingabegebietsschema.         Verwenden Sie die Schaltflächen "Hinzufügen" und "Entfernen".         DE Deutsch (Deutschland)         Image Tastatur | Liste der bereits eingestellten<br>—— Tastaturbelegungen |
| Deutsch     EN Englisch (USA)     Tastatur     US     Entfernen     Eigenschaften                                                                                                    | "Hinzufügen" wählen                                      |
| Einstellungen         Eingabegebietsschema-Leiste         Iastatur         OK         Abbrechen         Ubernehmen                                                                                                    |                                                          |

Eingabegebietsschema und Tastaturlayout auswählen:

| Eingabegebietsschema hinzufügen      | ?×    |
|--------------------------------------|-------|
| <u>E</u> ingabegebietsschema:        |       |
| Spanisch (Internationale Sortierung) | ~     |
| Tastaturlayout/IME:                  |       |
| Spanisch                             | ~     |
| OK Abbr                              | echen |

Λ

Die gewählten Einstellungen werden in die Liste "Installierte Dienste" eingetragen:

| Vertifienste und Eingabesprachen                                                                                                    |                                                                                                    |
|----------------------------------------------------------------------------------------------------|----------------------------------------------------------------------------------------------------|
| Einstellungen Erweitert     Standard-Eingabegebietsschema   Wählen Sie das installierte Eingabegebietsschema aus, das beim Starten des Computers verwendet werden soll.   Deutsch (Deutschland) - Deutsch   Installierte Dienste   Wählen Sie Dienste für jedes angezeigte Eingabegebietsschema.   Verwenden Sie die Schaltflächen "Hinzufügen" und "Entfernen".   Image: Tastatur   • Deutsch   Installierte Linglisch (USA)   Image: Tastatur   • US   Image: Spanisch (Internationale Sortierung) |                                                                                                    |
| Einstellungen                                                                                                    | Spanische Tastaturbelegung<br>wird in der Liste aufgeführt<br>Hier können die<br>Tastenkombinationen für die<br>Umschaltung zwischen den |
| OK Abbrechen Obernehmen                                                                                                    | "Sprachen" festgelegt werde                                                                                                    |

Hier werden Einstellungen für die Eingabegebietsschema-Leiste getroffen

## Einstellungen mit "Tastatur…":

| Erweiterte Tastatureinstellungen                |                                  | ? 🔀   |
|-------------------------------------------------|----------------------------------|-------|
| Zur Deaktivierung der Feststelltaste            | O <u>U</u> mschalttaste drücken  |       |
| Tastenkombination für Eingabegebietss<br>Aktion | chema<br><u>T</u> astenkombin    | ation |
| Eingabegebietsschema wechseln                   | Linke Alt+Ums                    | chalt |
| Wechseln zu Deutsch (Deutschland) -             | Deutsch (K                       | eine) |
| Wechseln zu Englisch (USA) - US                 | (K                               | eine) |
| Wechseln zu Spanisch (Internationale            | Sortierung) Linke Alt+Umsch      | alt+1 |
|                                                 | Tasten <u>k</u> ombination änder | ¥.    |
| ОК                                              | Abbrechen                        |       |

Hier kann die Tastenkombination geändert oder ausgeschaltet werden.

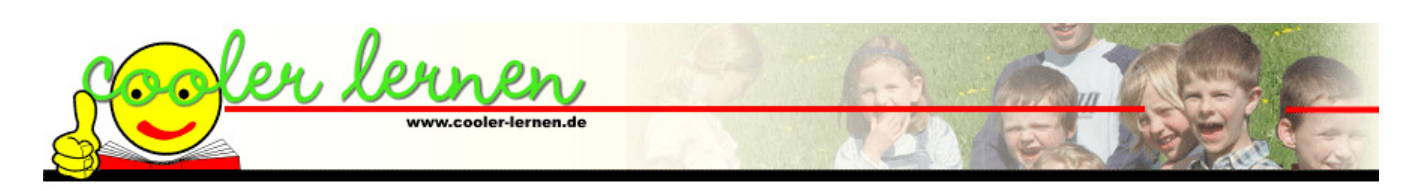

Einstellungen mit "Eingabegebietsschema-Leiste…":

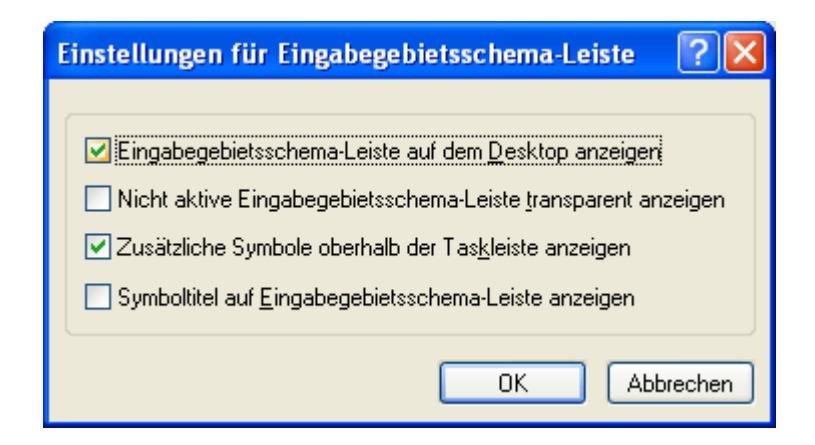

Die Eingabegebietsschema-Leiste wird auf dem Bildschirm angezeigt. Über diese Leiste kann die aktuell eingestellte Sprache abgelesen und auf die Einstellungen zugegriffen werden.

Auf das Symbol klicken – ein Menü mit den vorhandenen Sprachen öffnet sich. Sprache auswählen – die Tastaturbelegung ändert sich auf diese Sprache.

Die eingestellte Sprache wird angezeigt.

## Einstellung unter Windows 95/98:

DE Deutsch (Deutschland)

ES Spanisch (Traditionelle Sortierung)

Eingabegebietsschemaleiste anzeigen

🕒 🧶 🖪 🚫 📿 🏭 11:07

EN Englisch (USA)

DE 🗲

ES

Wählen Sie Start / Einstellungen / Systemsteuerung:

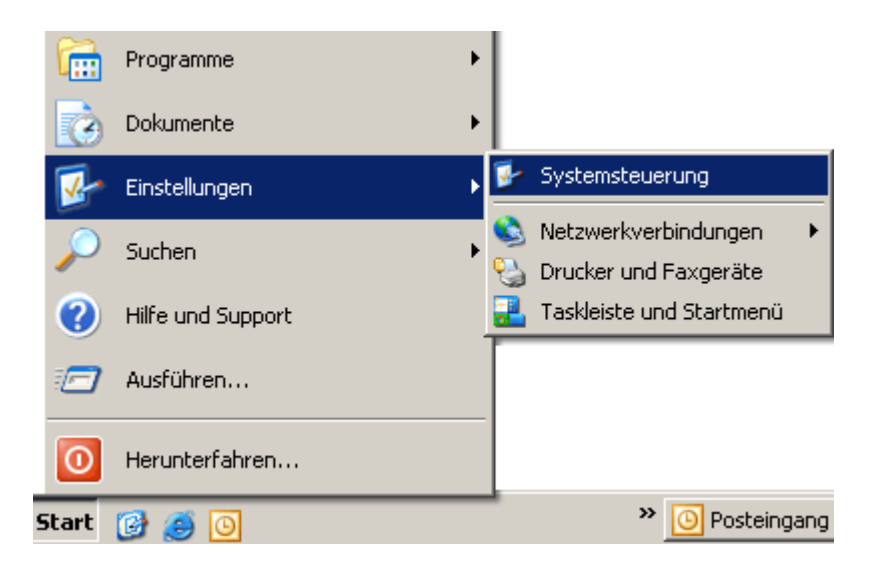

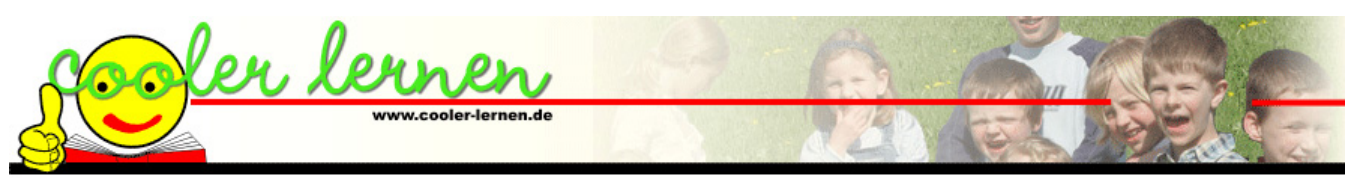

In der Systemsteuerung auf "Tastatur" klicken, das Eigenschaftenfenster öffnet sich. Das Register "Sprache" wählen:

| Eigenschaften von Tastatur                              | 1                                             |
|---------------------------------------------------------|-----------------------------------------------|
| Geschwindigkeit Sprache                                 |                                               |
| Installierte Tastatursprachen und -layouts              |                                               |
| Sprache: Layout:                                        |                                               |
| De Deutsch (Standard)                                   | Liste der bereits                             |
| Lv Lettisch Lettisch                                    | installierten Sprachen.                       |
| Polnisch Polnisch                                       |                                               |
| Ru Russisch Russisch                                    | Hier können Sprachen                          |
|                                                         | hinzugefügt werden.                           |
| Hinzufügen  Eigenschaften Entfernen                     |                                               |
| Standardsprache: Deutsch (Standard) <u>Als Standard</u> | Tastenkombination                             |
| Sprachumschaltung<br>● Linke A <u>l</u> t+Umschalt      | zur Sprachum-<br>schaltung.                   |
| ✓ Spracha <u>n</u> zeige aktivieren (Taskleiste) ◀      | Blendet die Sprache<br>in der Taskleiste ein. |
| OK Abbrechen Ü <u>b</u> ernehmen                        |                                               |

In der Liste werden die installierten Tastatursprachen angezeigt. Sollte Spanisch nicht dabei sein, auf "Hinzufügen…" klicken und "Spanisch" auswählen, die Sprache wird der Liste angefügt.

In dem Feld "Sprachumschaltung" wird die Tastenkombination festgelegt, mit der zwischen den installierten Sprachen gewechselt werden kann.

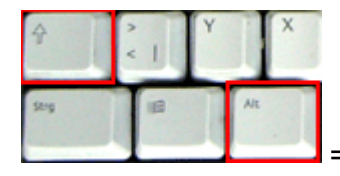

= Tastenkombination "Linke Alt + Umschalt" (gleichzeitig drücken).

Wenn Sie ein Häkchen in dem Feld "Sprachanzeige aktivieren (Taskleiste)" setzen, wird in der Taskleiste (untere Zeile des Bildschirms mit Start, Uhr etc.) die aktuelle Sprache angezeigt:

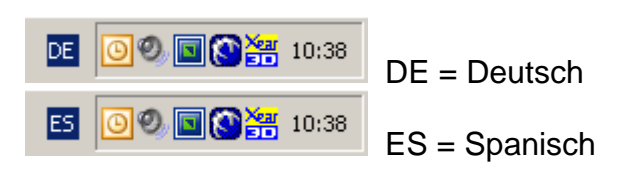